## **Building a Telephone Town Hall Audience**

Market: Federal/State/Local, House, Senate

**Description:** These instructions show users how to build an Audience for Telephone Town Halls.

- 1. From the Big Menu select **Outreach**.
- 2. Under New Select Town Hall Audience.

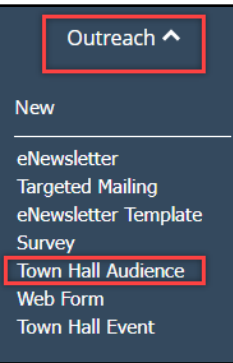

- 3. In the Town Hall Audience field, type a meaningful title.
- 4. If you wish to start with a preexisting list, select the list name from the Start With drop down menu.
- 5. In the Combine Selection drop down menu choose the appropriate option:
  - a. With all of these attributes: contacts must meet ALL of the criteria to be included
  - b. With any of these attributes: contacts can meet ANY of the criteria to be included

| Combine Selection:           |   |
|------------------------------|---|
| With all of these attributes | * |
|                              | Q |
| With all of these attributes |   |
| With any of these attributes |   |

- 6. From the Audience Selection Drop down menu choose the appropriate option:
  - a. Use the entire audience (Recommended)
  - **b.** Define audience by geographic percentages: Will allow for universe to be split by percentage (%) once in the Review step.
  - **c.** Randomly select form the audience: Will allow you to cap your list size. Reach out to IQC for best practices.

| Audience Selection:                       |   |
|-------------------------------------------|---|
| Use the entire audience                   |   |
|                                           | Q |
| Use the entire audience                   |   |
| Define audience by Geographic Percentages |   |
| Randomly select from the audience         |   |

7. From the Prioritize Mobile Numbers drop down select yes or no.

| Prioritize Mobile Numbers |   |
|---------------------------|---|
| Yes                       | * |
|                           | Q |
| No                        |   |
| Yes                       |   |

- 8. Select criteria to include in the **Include Contacts with...** fields.
- 9. Select criteria to exclude in the **Exclude contacts with...** fields.

| Include contacts with                    | Exclude contacts with                    | Set default exclusions |
|------------------------------------------|------------------------------------------|------------------------|
| Previous Telephone Town Hall Participant | Previous Telephone Town Hall Participant | 0                      |
| Previous Telephone Town Hall Call List   | Previous Telephone Town Hall Call List   | 0                      |
| Affiliations                             | Affiliations                             | 0                      |
| Issues                                   | Issues                                   | 0                      |
| Voting History (3)                       | Voting History                           | 0                      |
| Special Rules (3)                        | Special Rules                            | 0                      |
| Geographic                               | Geographic                               | 0                      |

10. Include contacts who live within a specified distance from any geographic point by selecting the magnifying glass icon.

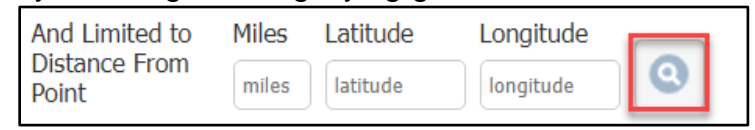

11. Drag selection circle on map to appropriate location. Click Save.

|                                        |                                             | Map Location                                                              | n Finder                                                   |                                 |                          |
|----------------------------------------|---------------------------------------------|---------------------------------------------------------------------------|------------------------------------------------------------|---------------------------------|--------------------------|
|                                        | Find enter                                  | r new location                                                            |                                                            | 0                               |                          |
| иромт сиро<br>Мар                      | Satellite                                   | 6thSt NV<br>8t NW                                                         | RUXTON CIRCI                                               | E Union Marke                   | <b>99</b>                |
| onal Geograph<br>Museu                 | SINK NW                                     |                                                                           | North                                                      | 7                               | Florida                  |
| 29                                     |                                             | MT VERNO<br>TRIANGLE                                                      | apitol SO                                                  | NOMA<br>NEAR NO                 | RTHEAST                  |
| M                                      | Bih St N                                    | CHINATOWN                                                                 | H St NW H                                                  | ST NE                           | H STREET<br>CORRIDOR     |
| edy Center<br>ming Arts Vi             | /hite House 📀 Ford's Th                     | eatre 22                                                                  | and St EAST END                                            | Stanton                         | Park Maniland Ave        |
| Constitution Av                        | re. NW                                      |                                                                           |                                                            | 2                               |                          |
| Martin Luther<br>King, Jr.<br>Memorial | Smithso<br>National Museum                  | onian United Sta                                                          | ites Capitol ᅇ                                             | Cibrary of                      | Congress                 |
| 9                                      | National Mall                               | dependence Ave SW                                                         |                                                            | CAPITO                          | НЦ                       |
|                                        | International<br>Spy Museum                 |                                                                           |                                                            |                                 | N Ren                    |
| 1                                      | Thomas Jeffers                              | on                                                                        |                                                            | L                               | +                        |
|                                        |                                             |                                                                           | Osca                                                       | Marine Ba                       | 695                      |
| Google /                               | $\times$                                    | e .Keyboard s                                                             | hortouts Map data 6                                        | 2022 Google Terms               | of Use Report a map erro |
|                                        | Map center la<br>Marker la<br>Circle radius | atitude: 38.89366 Map<br>atitude: 38.89110 Mari<br>s: 1168 14 meters (fee | center longitude:<br>ver longitude: -77<br>t=3831.50 and m | -77.01768<br>00882<br>les=0.73) |                          |
|                                        |                                             | Save Ca                                                                   | ancel                                                      |                                 |                          |

12. Exclude Previous Telephone Town Hall Participants from within a specific time frame.

| Previous Telephone Town Hall Participants |   |       |             |
|-------------------------------------------|---|-------|-------------|
| Called                                    | * | Since | Select date |
|                                           |   |       |             |

13. Remove contacts whose number did not connect for any reason.

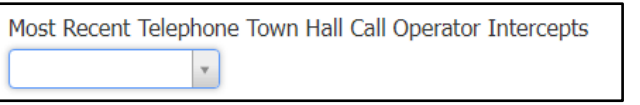

14. If utilizing L2, in the **Phone Confidence Score to Exclude** section, you may remove numbers that are less likely to be to the correct individual or valid. For best results you can select 4- Low, 5- Lowest and No score.

| Phone Confidence | e Score to Exc | lude       |       |          |          |
|------------------|----------------|------------|-------|----------|----------|
| 1-Highest        | 2-High         | 3-Moderate | 4-Low | 5-Lowest | No Score |

15. Check to **Exclude** Vekeo Subscribers as they will receive a call automatically to connect to the Tele Townhall.

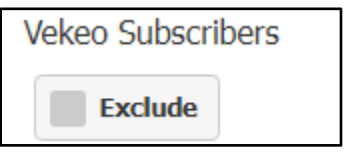